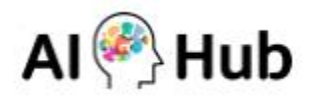

# INNORIX Ubuntu 20.04 수동 설치 프로그램 : 간단 사용 설명서

인공지능 학습용 데이터 다운로드를 실행하기 위해 다음과 같은 절차에 따라 이용해 주시기 바랍니다. ※ 지원 OS: Ubuntu 20.04 ※ Ubuntu 19버전 같은 경우는 LTS 버전이 아니며, 특정 라이브러리가 OS에 포함되지 않아 추가적으로 패키 지를 받아주셔야 합니다.

# 목차

- 1. 프로그램 설치
- 2. 데이터 다운로드
- 3. 프로그램 삭제
- 4. 브라우저별 SSL 인증서 수동 등록

# 1. 프로그램 설치

[Ubuntu 19버전 사용자] Ubuntu 19버전 사용자의 경우, INNORIX 프로그램 설치 전 추가적으로 패키지 설치 가 필요합니다.

[패키지1] apt 업데이트 진행

sudo sed -i -re 's/([a-z]{2}\.)?archive.ubuntu.com|security.ubuntu.com/old-releases.ubuntu.com/g' /etc/apt/sources.list

sudo apt-get update

[패키지2] libgtk2.0-dev 설치 sudo apt-get install libgtk2.0-dev

# [설치1] 아래 URL에서 인공지능 학습용 데이터 다운로드 프로그램(INNORIX-EX)의 설치 파일을 다운로드 해주 시기 바랍니다.

URL: http://sftp.aihub.or.kr/install/INNORIX-EX-Agent-Ubuntu\_20.04.deb

#### [설치2] 설치 프로그램의 다운로드가 완료되면 아래 이미지와 같이 폴더열기를 합니다.

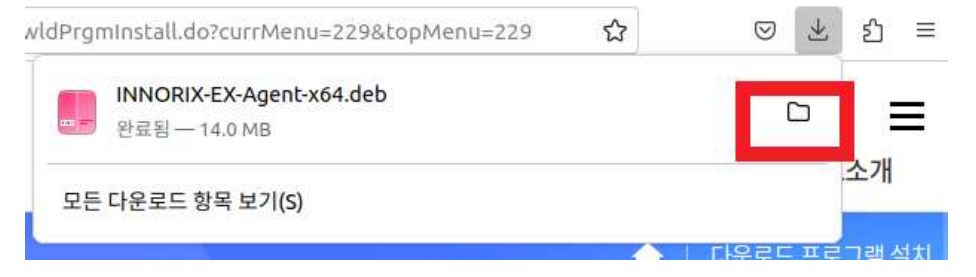

#### [설치3] 다운로드 받은 설치 파일 폴더에서 마우스 오른쪽 클릭하여 '터미널에서 열기'를 선택해 주십시오.

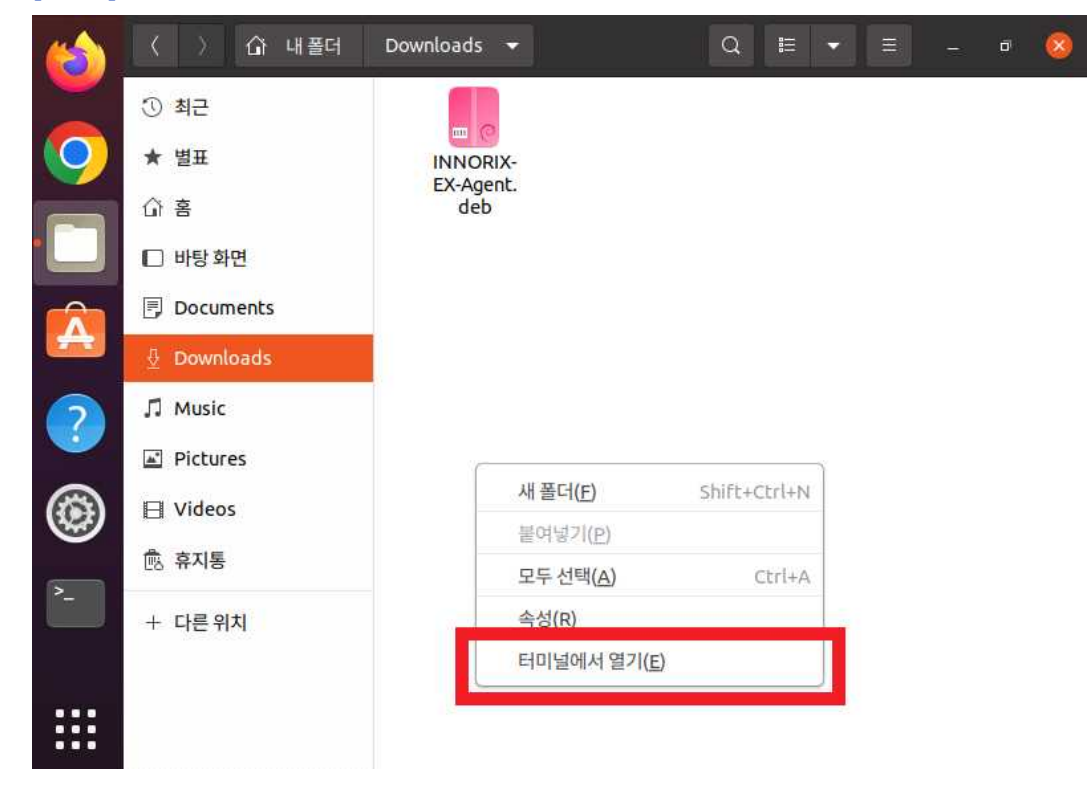

[설치4] 터미널에서 관리자 권한으로 INNORIX 프로그램을 설치합니다. sudo dpkg –i ./INNORIX-EX-Agent-Ubuntu\_20.04.deb ※ 프로그램 설치 시 표시되는 에러 메시지는 프로그램 동작과는 무관합니다.

| hsgio@hsgio-DB: ~/다운로드                                                                                                    |              |
|----------------------------------------------------------------------------------------------------|--------------|
| File Edit View Search Terminal Help                                                                                                    |              |
| hsgio@hsgio-DB:~/다운로드\$ ls<br>INNORIX-EX-Agent-x64.deb<br>hsgio@hsgio-DB:~/다운로드\$ sudo dpkg -i ./INNORIX-EX-Agent-x64.deb<br>[sudo] password for hsgio:<br>Selecting previously unselected package innorixes.<br>(데이터베이스 읽는중현재 172043개의 파일과 디렉터리가 설치되어 있습니다<br>Preparing to unpack ./INNORIX-EX-Agent-x64.deb<br>find: '/home/hsgio/.thunderbird': No such file or directory<br>/var/lib/dpkg/tmp.ci/preinst: 14: /var/lib/dpkg/tmp.ci/preinst: /opt/innori<br>certutil: not found<br>Unpacking innorixes (2.1.3.419)<br>innorixes (2.1.3.419) 설정하는 중입니다<br>find: '/home/hsgio/.thunderbird': No such file or directory<br>hsgio@hsgio-DB:~/다운로드\$ | .)<br>.x-ex/ |

# 2. 데이터 다운로드

[프로그램 실행] 원하는 데이터셋을 다운로드 받기 전에 다음과 같이 INNORIX-EX 프로그램을 실행해 주십시 오.

/opt/innorix-ex/innorixes start

※ netstat을 통해서 정상적으로 프로그램이 시작되었는지 확인해주십시오.

netstat -antpl | grep innorix

|         |           |                           | hsgio@hsgio-DB: ~/다운로드   |        | 008                |
|---------|-----------|---------------------------|--------------------------|--------|--------------------|
| File Ed | it View S | earch Terminal Help       |                          |        |                    |
| hsgio@l | nsaio-DB  | -/다운로드s /opt/innori       | x-ex/innorixes start     |        |                    |
| hsgiod  | sgio-DB   | ~/다운로드\$ netstat -an      | tpl   grep innorix       |        |                    |
| (Not al | ll proces | ses could be identified   | , non-owned process info |        |                    |
| will n  | not be sh | iown, you would have to b | be root to see it all.)  |        |                    |
| tcp     | Θ         | 0 0.0.0:36543             | 0.0.0:*                  | LISTEN | 5253/innorixes.bin |
| tcp     | Θ         | 0 0.0.0.0:5055            | 0.0.0:*                  | LISTEN | 5253/innorixes.bin |
| tcp     | 0         | 0 0.0.0.0:5056            | 0.0.0:*                  | LISTEN | 5253/innorixes.bin |
| tcp     | 0         | 0 0.0.0.0:36033           | 0.0.0.0:*                | LISTEN | 5253/innorixes.bin |
| tcp     | Θ         | 0 0.0.0:5057              | 0.0.0:*                  | LISTEN | 5253/innorixes.bin |
| tcp     | Θ         | 0 0.0.0.0:7362            | 0.0.0.0:*                | LISTEN | 5273/innorixet.bin |
| tcp     | 0         | 0 0.0.0:7363              | 0.0.0.0:*                | LISTEN | 5273/innorixet.bin |
| tcp     | 0         | 0 0.0.0.0:5543            | 0.0.0.0:*                | LISTEN | 5253/innorixes.bin |
| tcp     | 0         | 0 0.0.0:5033              | 0.0.0:*                  | LISTEN | 5253/innorixes.bin |
| tcp     | Θ         | 0 0.0.0.0:5624            | 0.0.0.0:*                | LISTEN | 5253/innorixes.bin |
| tcp     | 0         | 0 0.0.0.0:5625            | 0.0.0.0:*                | LISTEN | 5253/innorixes.bin |
| tcp     | 0         | 0 0.0.0.0:5626            | 0.0.0.0:*                | LISTEN | 5253/innorixes.bin |
| hsgio@h | isgio-DB: | ~/다운로드\$                  |                          |        |                    |

[데이터 다운로드] Al-Hub 사이트에서 다운로드 받기를 원하는 데이터 페이지의 [다운로드] 버튼을 클릭하여 데이터 다운로드를 진행해 주십시오.

※ 정상적으로 INNORIX 프로그램이 설치 및 실행된 경우, 아래와 같은 INNORIX 브라우저 화면을 확인할 수 있습니다.

| AI 학습용 다운로드                                                                                                    |
|----------------------------------------------------------------------------------------------------|
| <ul> <li>              ★] 를 클릭하시면 하위 풀더와 파일 목록을 확인할 수 있습니다.      </li> <li>             전체 파일을 한번에 다운로드 받고자 할 경우는 [전체 다운로드] 를,             일부만 선택하여 다운로드 받고자 하실 경우는 다운로드 받을 파일을 선택하신 뒤,             [선택 다운로드] 버튼을 눌러주세요.      </li> <li> <b>주의 사항</b>               파일 이어받기가 안되는 경우 제어판의 INNORIX EX Agent를             삭제 후 재설치 하시길 바랍니다.               기존 설치된 Agent를 삭제하시면 install 페이지로 이동합니다.               <u>수동설치</u> </li> </ul> |
| NAME + SIZE +                                                                                                    |
| ☐ 🚹 300.해외상표 이미지 AI 데이터                                                                                                    |
| 선택 다운로드 전체 다운로드                                                                                                    |

※ 만약 아래와 같이 INNORIX 브라우저 화면이 뜨지 않고 INNORIX 설치 안내 페이지로 이동된다면, 사용하 시는 브라우저에 INNORIX 프로그램의 SSL 인증서 수동 등록 절차가 필요합니다.

※ Firefox, Chrome 브라우저 사용자는 [4. 브라우저별 SSL 인증서 수동 등록]을 참고해주세요.

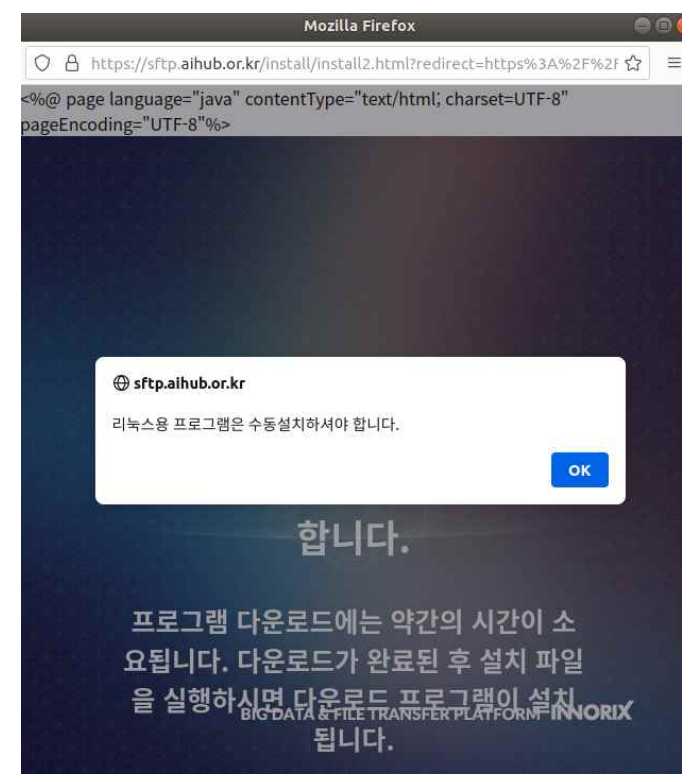

[프로그램 종료] INNORIX-EX 프로그램을 종료하시려면 다음과 같이 입력해 주시기 바랍니다. /opt/innorix-ex/innorixes stop

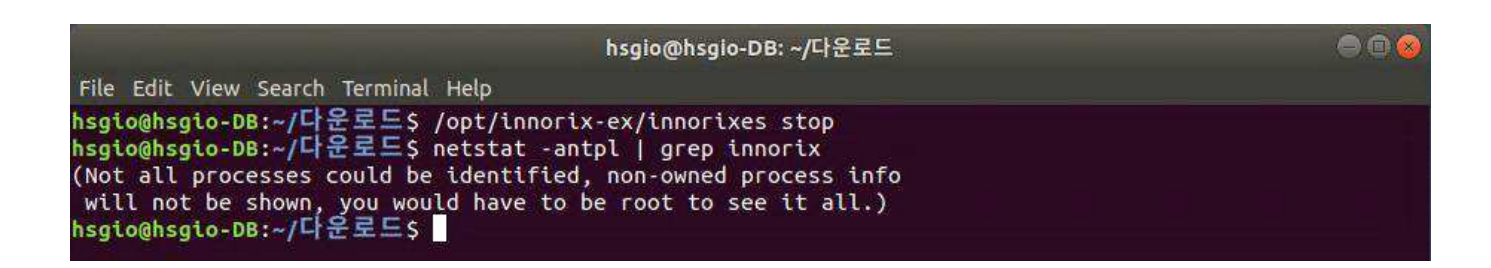

## 3. 프로그램 삭제

INNORIX-EX 프로그램을 삭제하기 위해서는 먼저 실행 중인 INNORIX-EX 프로그램을 종료하신 뒤 다음과 같 이 입력하여 삭제해 주시기 바랍니다.

#### sudo dpkg -r innorixes

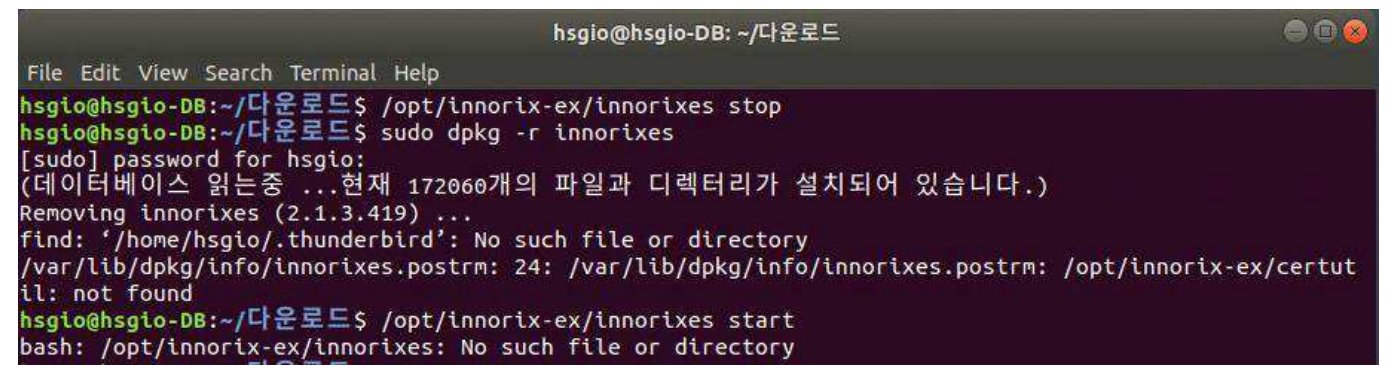

## 4. 브라우저별 SSL 인증서 수동 등록

#### 4.1 Firefox 브라우저 인증서 등록

....

[Firefox 브라우저 인증서 등록1] Firefox 브라우저의 설정을 클릭해 주십시오.

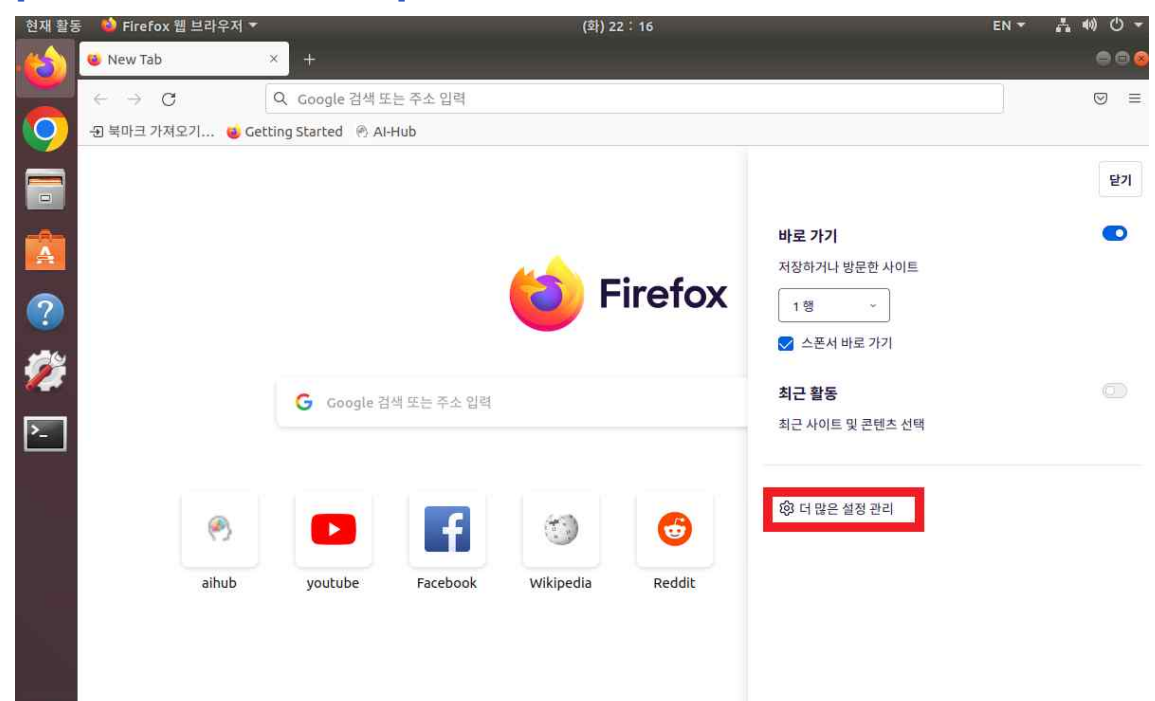

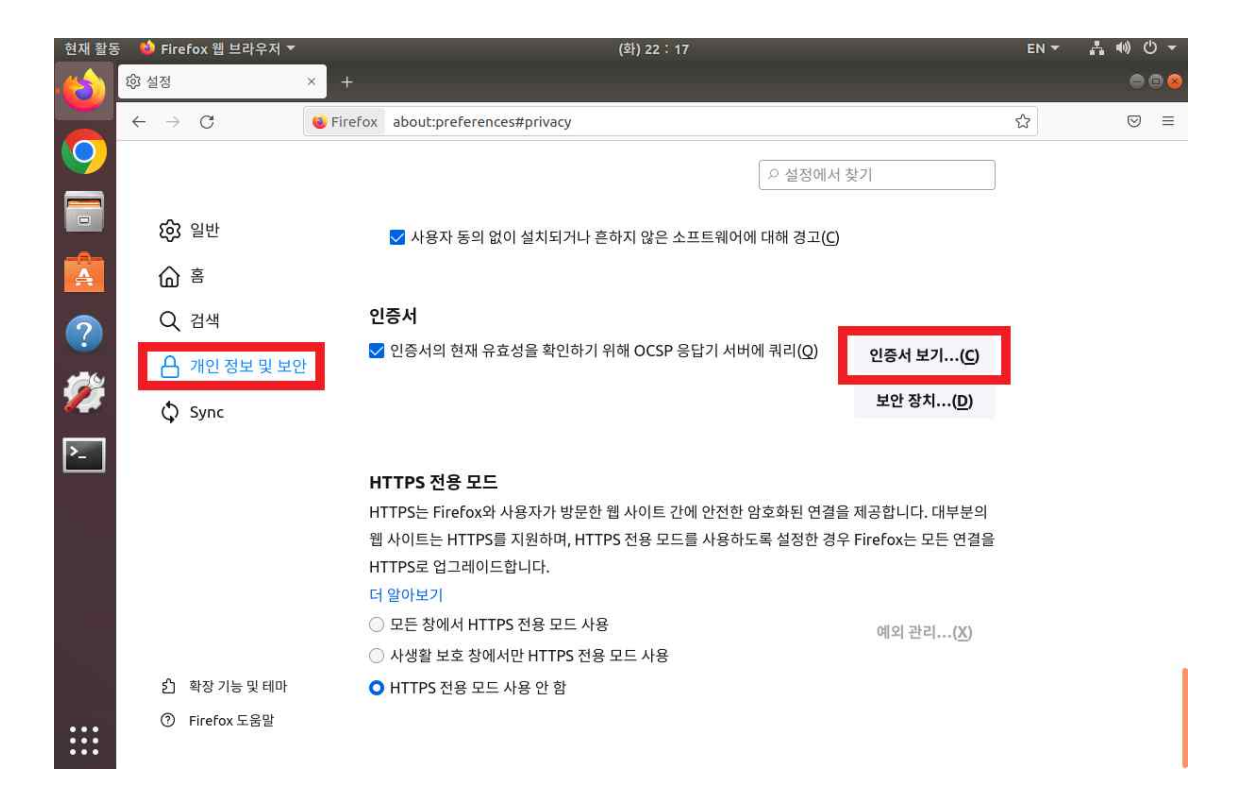

## [Firefox 브라우저 인증서 등록2] 인증기관 탭을 선택 후 가져오기를 클릭해 주십시오.

| 현재 활동      | 🗄 📦 Firefox 웹 브라우저 🔻       | (화) 22 : 17                                               | EN 🔻 | ≞ 40 O ▼ |
|------------|----------------------------|-----------------------------------------------------------|------|----------|
| -🖒         | 段 설정                       | × +                                                       |      | 000      |
|            | $\leftarrow \rightarrow G$ | Firefox about:preferences#privacy                         | ជ    | ⊚ ≡      |
| 9          |                            | ○ 설정에서 찾기                                                 |      |          |
|            | _                          |                                                           |      |          |
|            | (6) 일반                     | 인증서 관리자                                                   | ×    |          |
| A          | ش <sup>ع</sup>             |                                                           |      |          |
| $\bigcirc$ | Q、검색                       | 개인 인증서 인증 결정 다른 사람 서버 인증 기관                               | -    |          |
|            | 合 개인 정보 및 보                | 다음 인증 권한을 확인하는 파일의 인증서를 가지고 있습니다                          |      |          |
|            |                            | 인증서 이름 보안 장치 :                                            | 7    |          |
|            | Sync                       | ~ AC Camerfirma S.A.                                      |      |          |
| >_         |                            | Chambers of Commerce Root - 2008 Builtin Object Token     |      |          |
|            |                            | Global Chambersign Root - 2008 Builtin Object Token       |      |          |
|            |                            | ~ AC Camerfirma SA CIF A82743287                          |      |          |
|            |                            | Camerfirma Chambers of Commerce Root Builtin Object Token |      |          |
|            |                            | Camerfirma Global Chambersign Root Builtin Object Token   |      |          |
|            |                            | 보기(⊻) 신뢰 편집(E) 가져오기(M) 내보내기(⊻) 삭제 또는 신뢰 안 함(D)            |      |          |
|            |                            |                                                           |      |          |
|            | 介 확장기능및테마                  | 확인                                                        |      |          |
|            |                            |                                                           |      |          |
| :::        | ① Firefox 도움말              |                                                           |      |          |

[Firefox 브라우저 인증서 등록3] /opt/innorix-ex 경로에서 ca.crt를 선택 후 열기를 클릭해 주십시오.

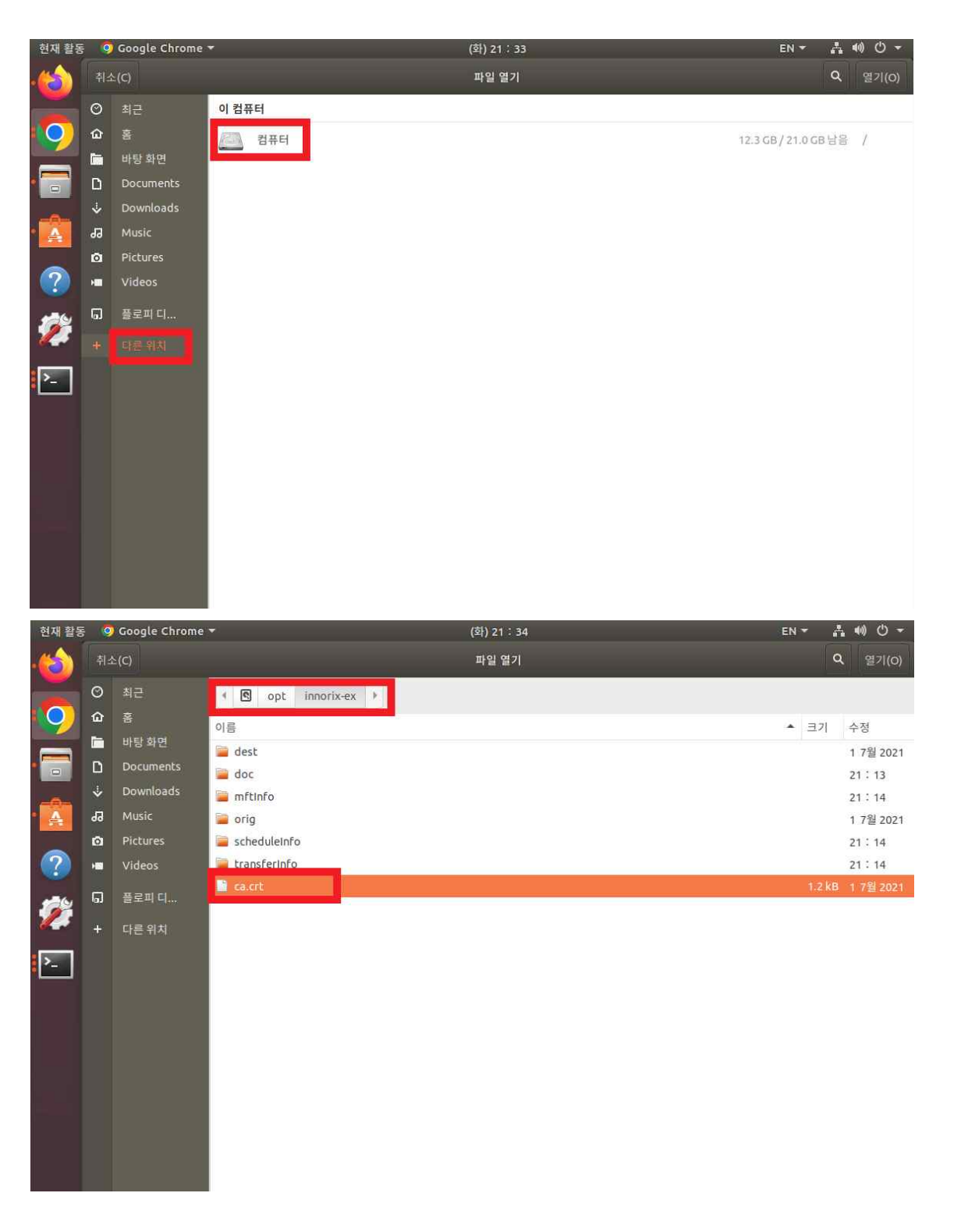

[Firefox 브라우저 인증서 등록4] 신뢰 된 인증기관(웹사이트) 선택 후 확인 버튼 클릭을 통해서 INNORIX SSL 인증서 등록을 완료해 주십시오.

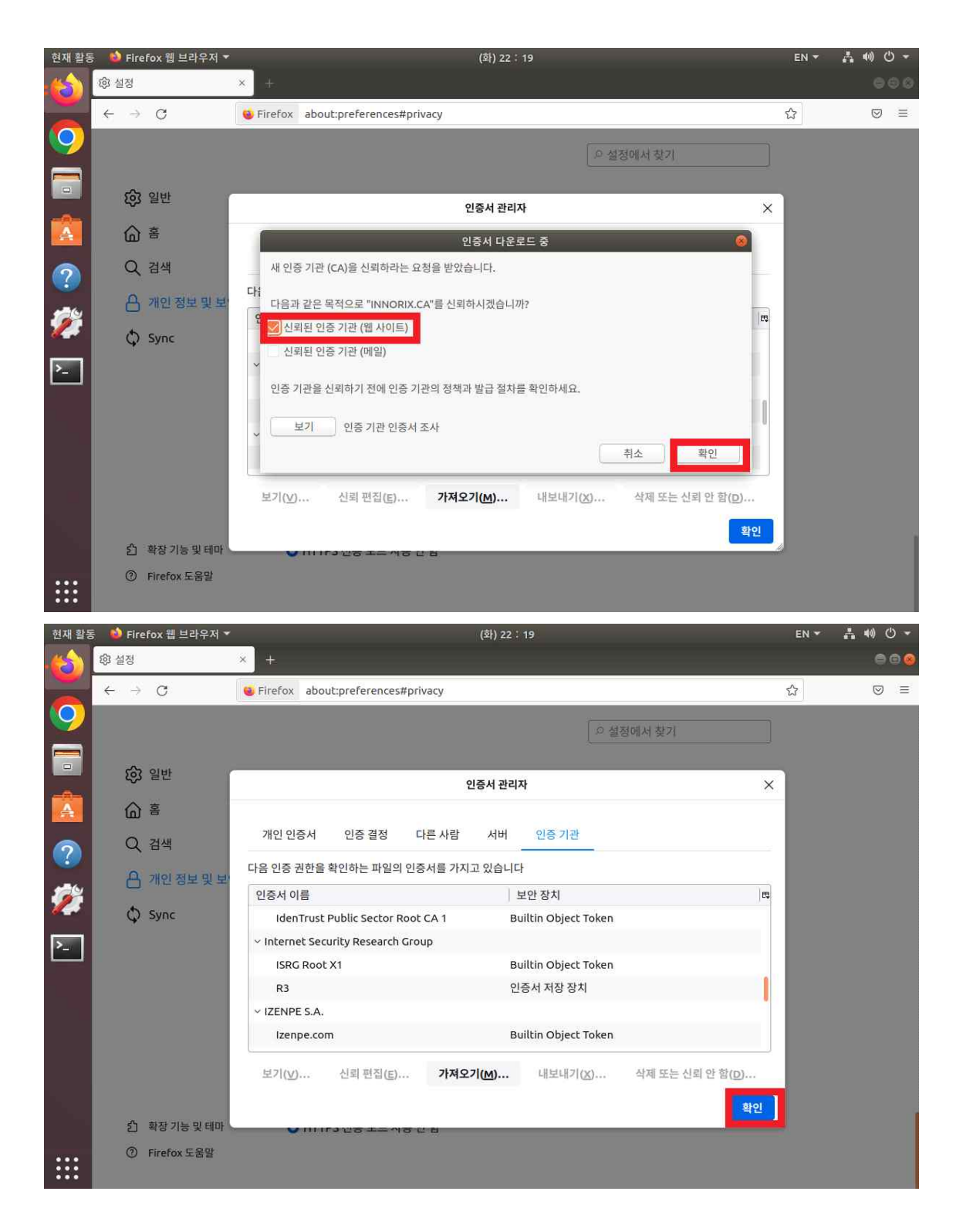

[Firefox 브라우저 인증서 등록5] 실행 중인 모든 Firefox 브라우저 창을 종료 후 데이터 다운로드를 시도해 주 십시오. 정상적으로 SSL 인증서 등록이 완료되면 INNORIX 브라우저를 통해 데이터 다운로드가 가능합니다.

# 4.2 Chrome 브라우저 인증서 등록

[Chrome 브라우저 인증서 등록1] Chrome 브라우저의 설정을 클릭해 주십시오.

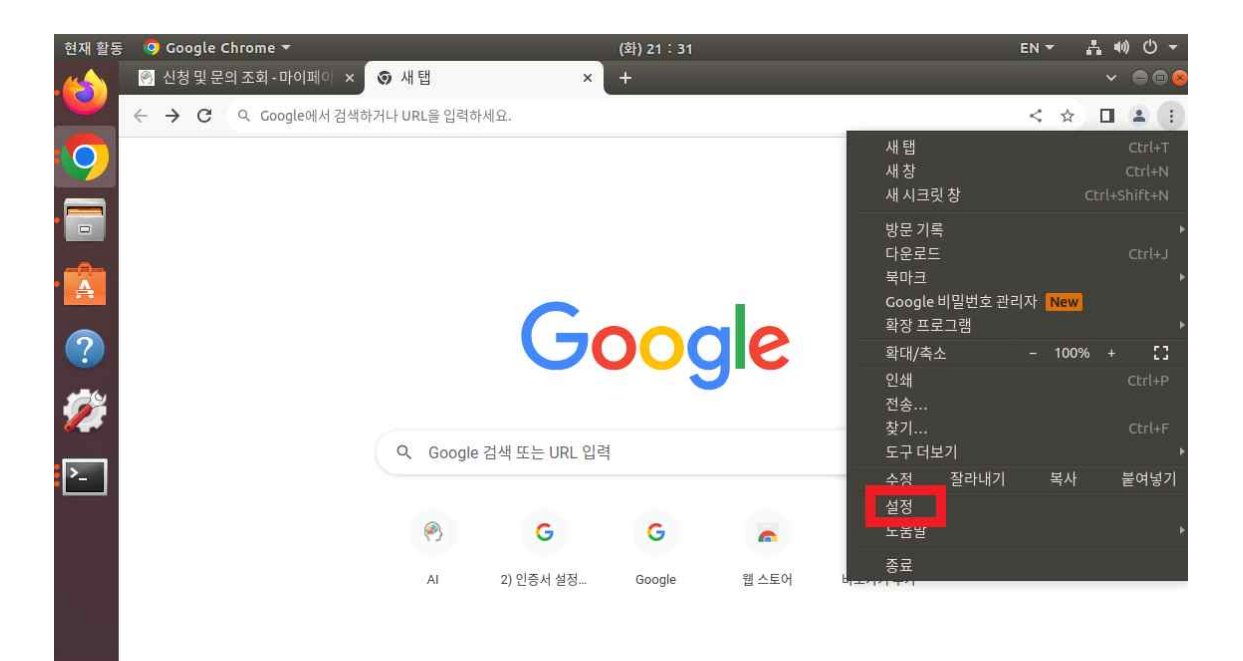

.... 현재 활동 🛛 🧐 Google Chrome 🔻 3

(화) 21 : 31 EN -🕐 신청 및 문의 조회 - 마이페이 🗙 💠 설정 - 개인 정보 보호 및 보안 🗴 ← → C ⊙ Chrome | chrome://settings/privacy < \$ 설정
 Q. 설정검색 💄 나와 Google의 관계 🔒 자동 완성 및 비밀번호 안전 확인 개인 정보 보호 및 보안 0 Chrome이 정보 유출, 유해한 확장 프로그램 등으로부터 사용자를 보호해 줍니다. 지금 확인 (2) 성능 ۹ 모양 개인 정보 보호 및 보안 Q, 검색엔진 인터넷 사용 기록 삭제 🗐 기본 브라우저 >\_ 盲 방문 기록, 쿠키, 캐시 등을 삭제합니다. 心 시작 그룹 개인 정보 보호 가이드 2 주요 개인 정보 보호 및 보안 제어 기능 검토 언어 쿠키 및 기타 사이트 데이터 ÷ 다운로드 . 2 시크릿 모드에서는 타사 쿠키가 차단됨 Ť 접근성 보안 0 세이프 브라우징(위험한 사이트로부터 보호) 및 기타 보안 설정 2 시스템 사이트 설정 0 설정 초기화 코는 ×. 사이트에서 사용하고 표시할 수 있는 정보(위치, 카메라, 팝업 등)를 제어합니다. \* 확장 프로그램 🗹 개인 정보 보호 샌드박스 .... x Z 무료 체험 기능 사용 안함 0 Chrome 정보

✔ Chrome 맞춤설정

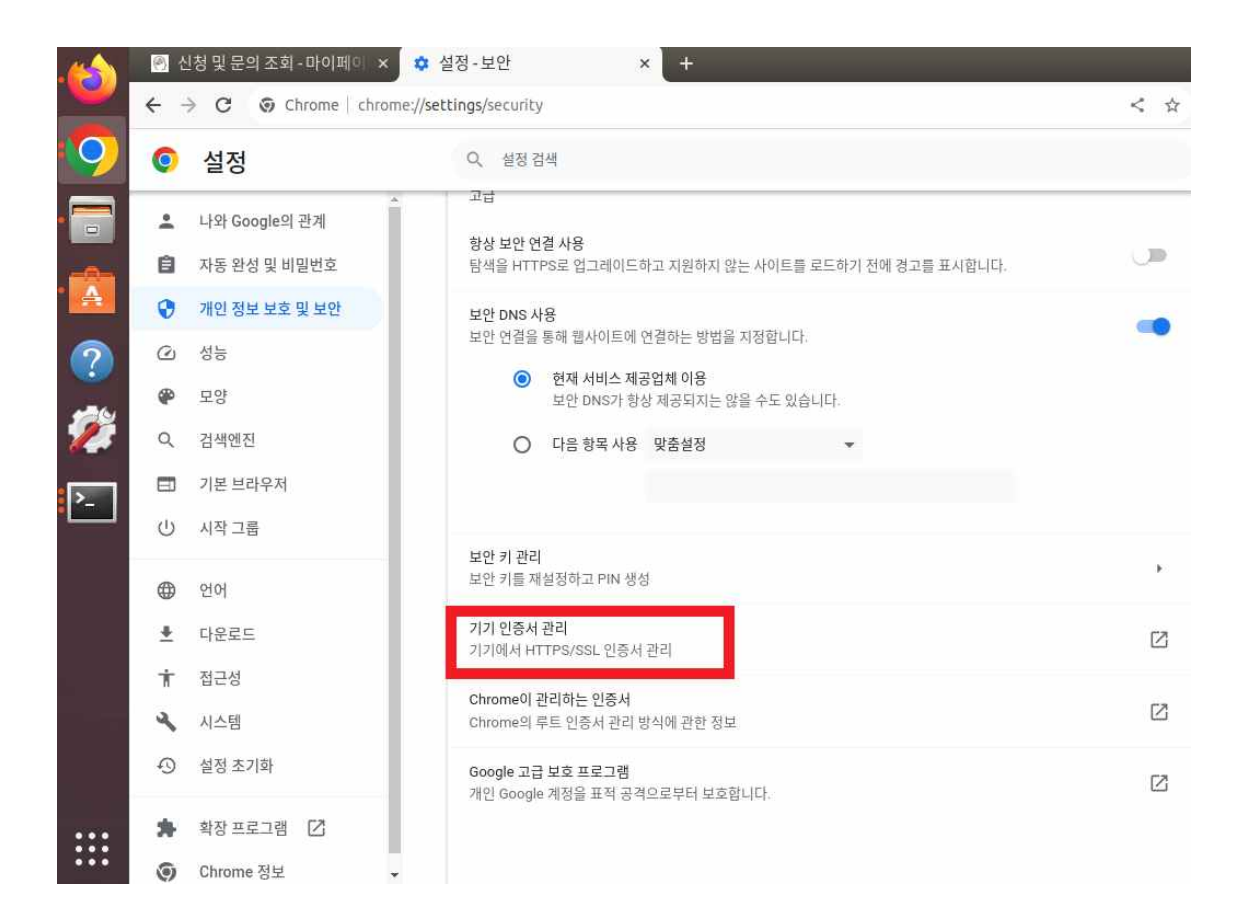

## [Chrome 브라우저 인증서 등록2] 인증기관 탭을 선택 후 가져오기를 클릭해 주십시오.

| 현재 활동    | 9 Google Chrome 🔻          | (화) 21 : 33                   | EN <del>*</del> |
|----------|----------------------------|-------------------------------|-----------------|
| ے 🍪      | ] 신청및문의조회-마이페이 ×<br>→ C    | ✿ 설정 - 인증서 관리 × +             | < 4             |
| <b>)</b> | <ul> <li>설정</li> </ul>     | Q, 설정 검색                      |                 |
|          | 💄 나와 Google의 관계            | ← 인증서 관리                      |                 |
| <u> </u> | 자동 완성 및 비밀번호               |                               |                 |
| <b>A</b> | 😯 개인 정보 보호 및 보안            | 내 인증서 서비                      | 인당기관 기타         |
| ?        | ② 성능                       | 다음 인증기관을 식별하는 인증서가 등록되어 있습니다. | 가져오기            |
| -        | 🌮 모양                       |                               |                 |
| <b>?</b> | Q, 검색엔진                    | org-DigiNotar                 | ~               |
|          | 그 기본 브라우저                  | org-DigiNotar B.V.            | ~               |
|          | 山 시작 그룹                    | ora-INNORIX                   | v               |
|          | ④ 언어                       |                               |                 |
| 8        | ▶ 다운로드                     |                               |                 |
|          | ★ 접근성                      |                               |                 |
|          | 시스템                        |                               |                 |
| 8        | <ol> <li>설정 초기화</li> </ol> |                               |                 |
| :        | 🛊 확장 프로그램 🖸                |                               |                 |
| ::       | O Chrome 정보 ↓              |                               |                 |

[Chrome 브라우저 인증서 등록3] /opt/innorix-ex 경로에서 ca.crt를 선택 후 열기를 클릭해 주십시오.

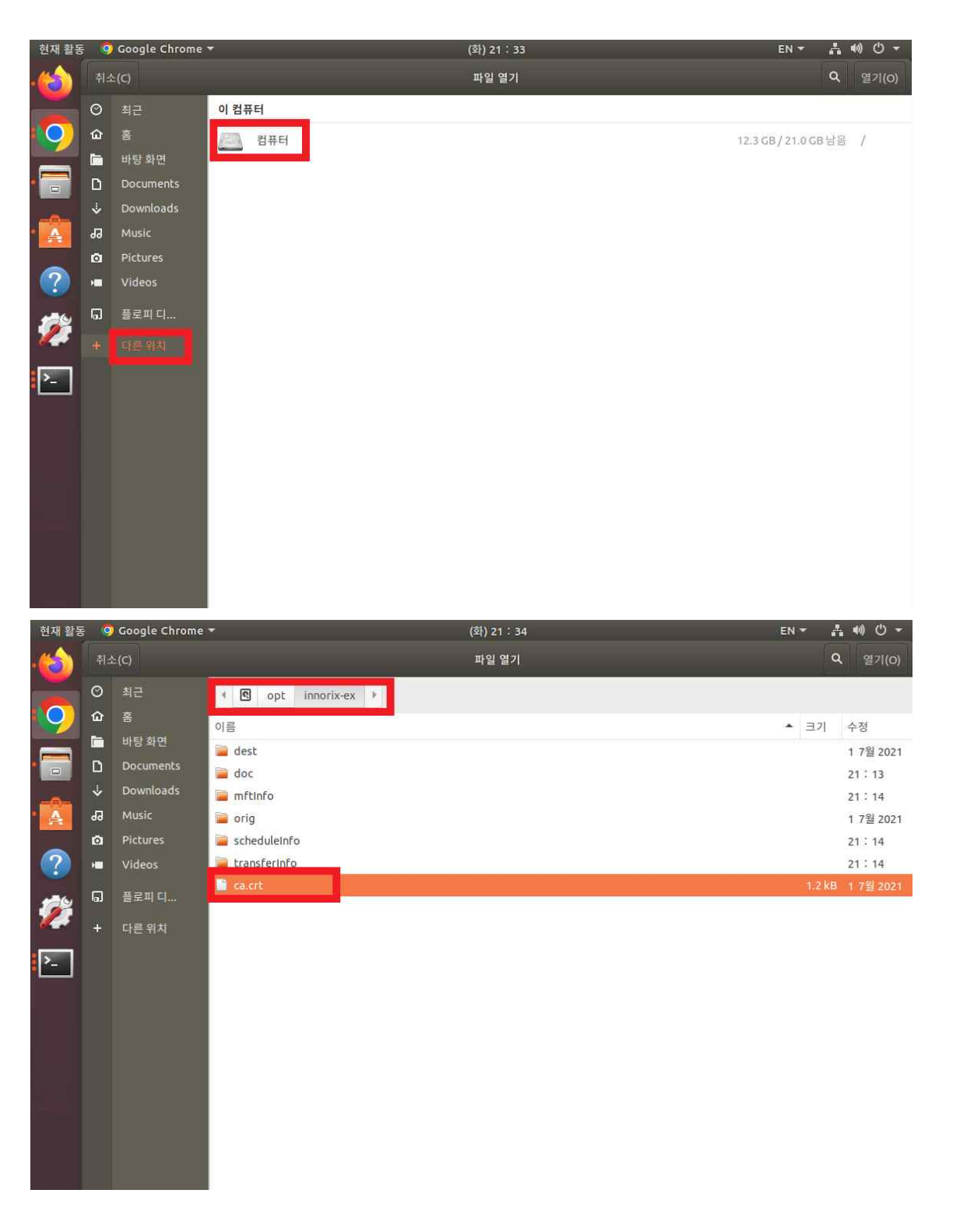

[Chrome 브라우저 인증서 등록4] 웹사이트를 식별하기 위해 이 인증서 신뢰 선택 후 확인 버튼 클릭을 통해 서 INNORIX SSL 인증서 등록을 완료해 주십시오.

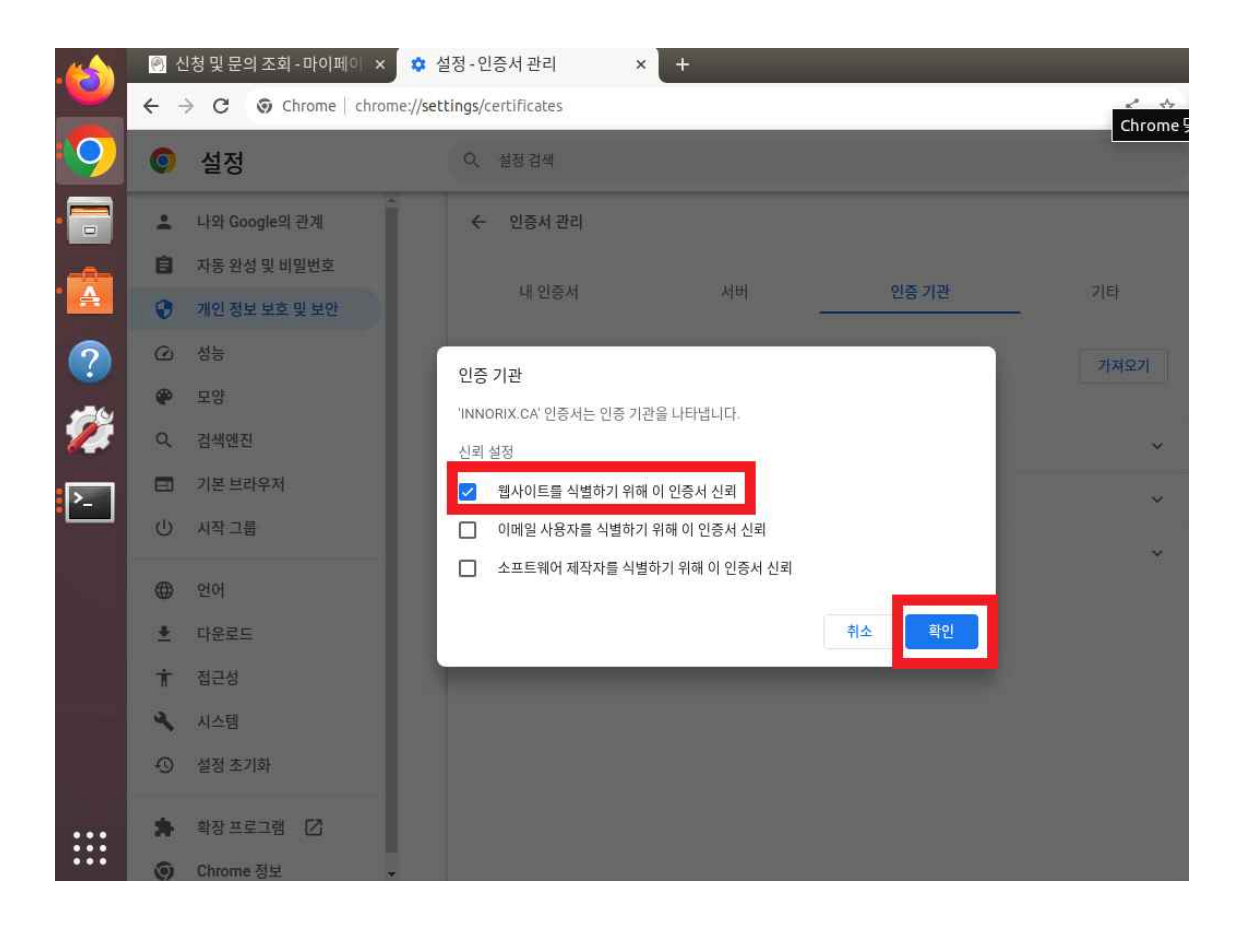

[Chrome 브라우저 인증서 등록5] 실행 중인 모든 Chrome 브라우저 창을 종료 후 데이터 다운로드를 시도 해 주십시오. 정상적으로 SSL 인증서 등록이 완료되면 INNORIX 브라우저를 통해 데이터 다운로드가 가능합 니다.